#### How to use CGDI ELV Simulator to Renew ESL for Benz 204 207 212?

Post is on how to use the <u>ELV Simulator by CGDI</u> Company to Renew ESL for Benz 204 207 212 by working together with CGDI MB tool.

|                 | SSID                 | AIN                       | Frite Allow Hodsfy                     | Read EIS Data       |
|-----------------|----------------------|---------------------------|----------------------------------------|---------------------|
| EIS             | EIS number           | Nileage                   | The last key used                      | Save EIS Data       |
| -               | 2045450908           | 0 330                     | The penultinate used Unused            |                     |
| Read/Write Key  | - EIS Key Basic Inf  | ormation                  |                                        | Load EIS Data       |
|                 | Key 1 05 03 37 DA 3  | Unwd Disabl<br>2 YD BC 72 | ed Eey password Copy Paste             | Write EIS Data      |
| ompute Password | Key 2 55 46 26 08 2  |                           | Special key<br>22 20 A0 28 00 2A 33 49 | Wipe the EIS        |
| Θ               | Key 3 88 69 55 09 10 |                           | Erate partword Get                     | Clear TP Protection |
| Generate EE     | Kay 4 DO 16 TH AD C  | 1 20 21 10 🔲 🔲            |                                        | Clear IP Protection |
| E               | Key 5 08 54 89 21 3  | 5 B K                     | Enable Password Get                    | Activate EIS        |
| Auto Computer   | Key 6 44 00 85 20 6  | s 48 AN AN 🚺 🚺            | Bana A Bana                            | Dicable Enable      |
| 375             | Key 7 17 00 47 82 8  |                           | TP cleared Activated                   | Cisable Cilable     |
|                 | Key 8 8 54 70 88 4   | 1 45 at at 1              | Dealer EIS TES4                        | Sync W204 ELV       |

Connect CGDI MB tool to the vehicle via the OBD port, then read the EIS data.

## OBD connects Auto, Read EIS data

Click on "Computer password" to collect the data.

| ETS            | Els Type:                                                                                                    | Copy key with key |
|----------------|----------------------------------------------------------------------------------------------------|-------------------|
| Read/Write Key | 1. Insert the original car key into the EIS<br>2. Insert key into the COMB device and wait for the collection<br>3. Insert the car key into the EIS 10s and dual out<br>4. Insert the key into the EIS                                                                                                    | Collect Data      |
| Generate EE    | 5 Unplug the key for 5 seconds and then insert the key into EIS<br>5.Insert the key into the COMB device<br>7.Save the generated files<br>— Query the Server and Wait For the Results<br>Key password                                                                                                    | Upload Data       |
| Auto Computer  | Operation Tip:<br>1 Flause choose the way to collect the key first, and then click the 'Collect Data' button<br>2 After the collection is completed, click the 'Byland Data' button to upload the collected<br>data<br>3 Click the 'Query Result' button and check the 'Anto Refresh' option, the program will<br>start the automatic query. | Query Result      |

## Turn to"compute password", collect data

The collection process will not be described one by one, upload data, successfully query the password and copy the key password.

| EIS             | Elis Type:                                                                                                    | Copy key with key |
|-----------------|----------------------------------------------------------------------------------------------------|-------------------|
| Read/Write Key  | 1.Insert the original car key into the EIS<br>2.Insert key into the COMB device and wait for the collection<br>3.Insert the car key into the EIS 10s and dial out          |                   |
| opputs Paseword | 4 Insert the key into the EIS<br>5. Maplug the key for 5 seconds and then insert the key into EIS<br>5. Insert the key into the COMB device<br>7. Save the generated files | Collect Data      |
| Generate EE     | Ouery the Server and Wait For the Results<br>Key password <b>in 14 or 18 00 30 38 17 Cop</b>                                                                               | Upload Data       |
| Auto Computer   | This key is 3E key!                                                                                                    | Query Result      |
|                 |                                                                                                    | 🔽 Auto Refresh    |

The collection process will not be described one by one, upload data, successfully query the password and copy the key password

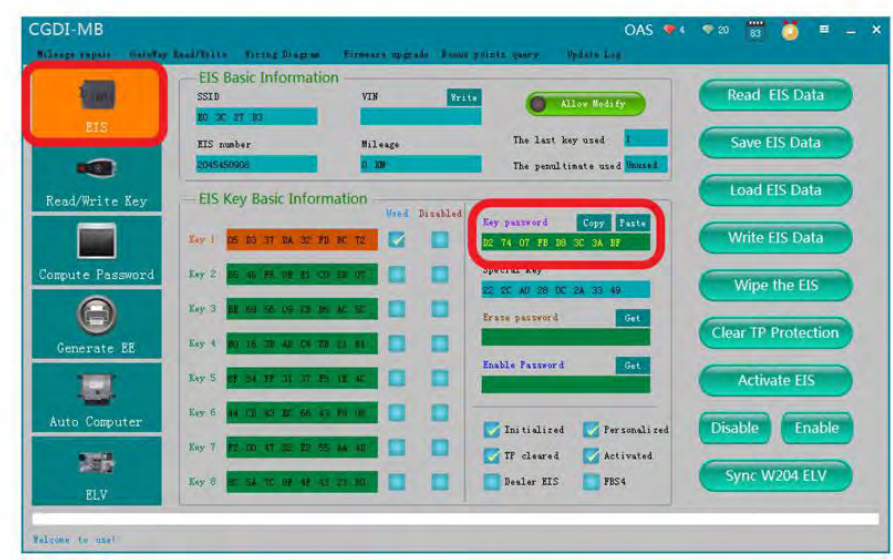

Click on "EIS" and paste the key password.

Turn to the EIS interface and paste the key password

Save the data in the default file name.

| 1               | EIS Basic Inform    | vix ir          | Allow Hodify                | Read EIS Data       |
|-----------------|---------------------|-----------------|-----------------------------|---------------------|
| BIS             | ED 3C 27 83         | Bilases         | The last key used           | Save EIS Data       |
|                 | 2045450908          | D LBI           | The penultimate used Unused |                     |
| Read/Write Key  | -EIS Key Basic Int  | formation       |                             | Load EIS Data       |
|                 | Rey   05 18 37 84 3 | C P) BC         | 0 3 3A BF                   | Write EIS Data      |
| ompute Password | Kay 2 ng 46 No 46 1 | Save file s     | uccessfully!                | Wipe the EIS        |
| Θ               | Key 3 82 69 56 0W 5 |                 | Get.                        | Clear TP Protection |
| Generate EE     | Key 4 00 16 30 A0 0 | ****            | Gat                         |                     |
|                 | Eay 5 07 50 17 11   |                 |                             | Activate EIS        |
| Auto Computer   | Key 6 44 CB SH BC 4 |                 | Tritializad Recordized      | Disable Enable      |
| 1978            | Key 7 18 00 47 12 1 | 2 2 4 0         | TP cleared Activated        |                     |
|                 | Key 8 07 54 77 87 4 | 1. 42 23 48 🚺 🚺 | Dealer EIS FBS4             | Sync W204 ELV       |

Save data, Default file name

Put on the ELV simulator and clip the K-line.

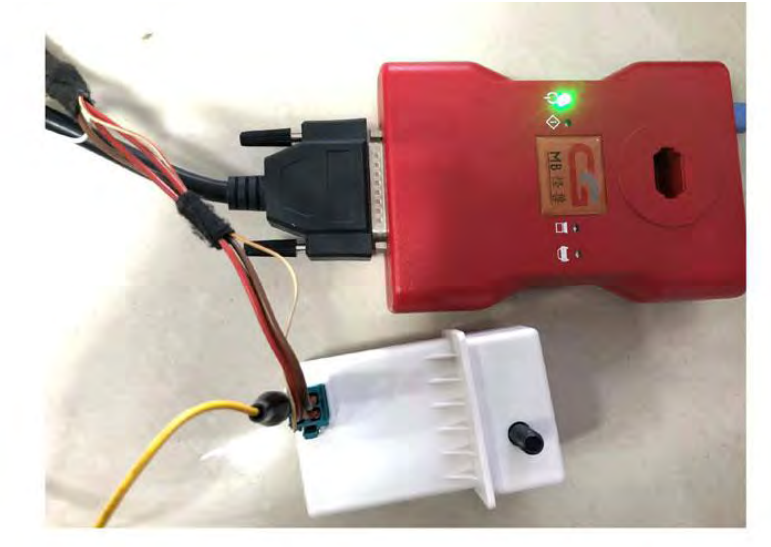

Put on the simulator and clip the K-line

Click "ELV", enter "simulator".

| 100             | ELV Number            | VIN              |                                  | W204, W207, W212 👻 |
|-----------------|-----------------------|------------------|----------------------------------|--------------------|
| EIS             | ELV SerialNumber      | Hardware Version | Allow Wedsfy<br>Software Version | Read ELV Data      |
| Read/Write Key  | - ELV KEY Information | 1 Disabled       |                                  | Save CGMB ELV Data |
|                 | Key 1                 |                  | SSID                             | Load CGMB ELV Data |
| ompute Password | Key 2                 |                  | Key password Paste               | Load EIS Data      |
| Θ               | Key 3                 |                  | Special key                      | Write ELV Data     |
| Generate EE     | Key 4                 |                  | Erase pasteord Get               | Erase ELV          |
| 8               | Key 5                 |                  |                                  | Check ELV          |
| Auto Computer   | Key 6                 | -4               | Initialized Personalized         | Activate ELV       |
| 100             | Key 8                 |                  | TP cleared Activated             | Repair Simulator   |
| ELV             |                       |                  |                                  |                    |

Click"ELV", enter" simulator"

Read the Simulator and the related information will be displayed, take 204 ELV simulator data for example.

| Simulator Information                                                                                                    |               |
|----------------------------------------------------------------------------------------------------|---------------|
| Key password                                                                                                    | Read          |
| Simulator Key                                                                                                    |               |
| 00 00 00 00 00 00 00 00                                                                                                    | Load EIS Data |
| Attention:                                                                                                    |               |
| 1 Click the "Read" button, Get Simulator Key and<br>activation state;                                                             | Write         |
| 2. Before Click the "Brite", please "Load EIS Data",<br>or fill in the parament, and ensure that the<br>resultance is not active. |               |
| 3. Click the "Erase" will turn the simulator into a new.                                                                          | Erase         |
| The simulator Key is different from the key                                                                                       |               |

Read Simulator, display related information

Erase Simulator success!

| - Simulator Infor                      | mation                  |               |
|----------------------------------------|-------------------------|---------------|
| Key password                           | _                       |               |
| Simulator Fee                          |                         | Read          |
| 00 00 00 00 00                         | Benz Monster            | Load EIS Data |
| Attention:                             |                         |               |
| 1 Click the "Read"<br>activation state | Erase Simulator Success | Write         |
| 2 Before Click the<br>or fill in the p |                         |               |
| simulator is not<br>3 Click the "Brase | 構定                      | Erase         |
| 3 Click the "Brase<br>a new;           |                         | Erase         |

#### erase simulator

Load the EIS data that was saved just now and check whether the key password is correct.

| Simulator Information                                                                                                    |               |
|----------------------------------------------------------------------------------------------------|---------------|
| Key password                                                                                                    |               |
| 12 74 07 FB 18 3C 3A 8F                                                                                                    | Read          |
| Simulator Key                                                                                                    |               |
| 00 00 00 00 00 00 00 00 📃 Activited                                                                                                    | Load EIS Data |
| Attaction                                                                                                    | Load Lis Data |
| I Click the "Read" button, Get Simulator Key and                                                                                                    | Write         |
| <ol> <li>Before Click the "Brite", please "Load EIS Data",<br/>or fill in the password, and ensure that the<br/>simulator is not active;</li> </ol> |               |
| S Click the "Eraze" will turn the simulator into a new.                                                                                             | Erase         |
| 4. The simulator Key is different from the key                                                                                                    |               |

Load the EIS data just saved and check whether the key password is correct

Click 'write' button.

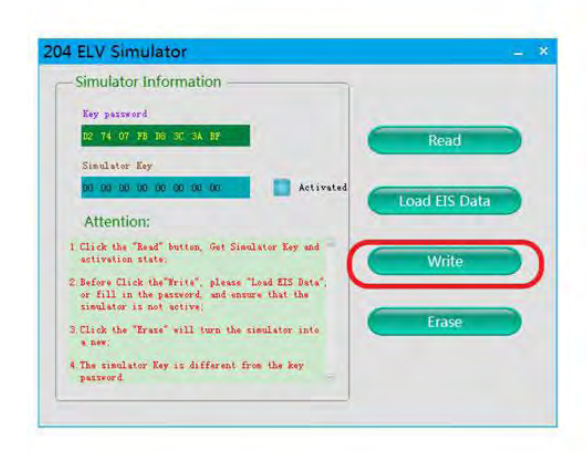

#### Click 'write' button

Write ELV successfully, please insert key into EIS and switch ignition on to activate.

| in passad                                                 |                                |
|-----------------------------------------------------------|--------------------------------|
| 12 74 07 FB 18 30 3A 8F                                   | Read                           |
| s dear hay                                                |                                |
| Benz Monster                                              |                                |
| Write ELV Success,Please Insert Key in<br>for activation! | ito EIS and SWITCH IGNITION ON |
|                                                           |                                |

Write ELV success, please insert key into EIS and switch ignition on for activation

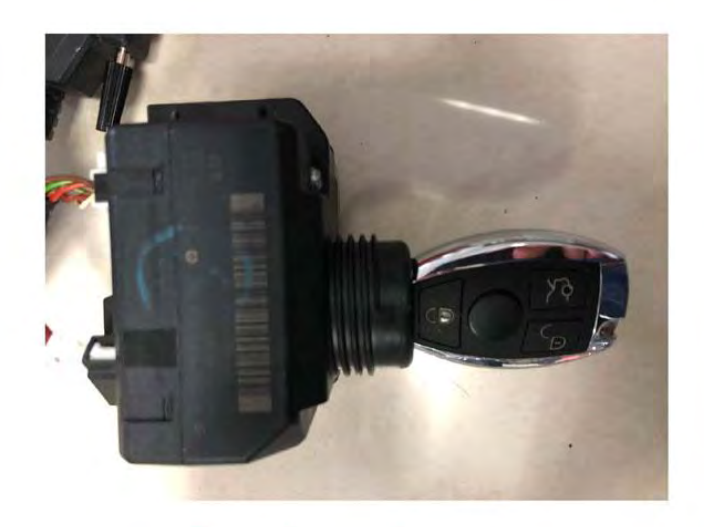

#### **Actual operation**

Read simulator again, you can see it is in the "activated" status, match successfully !

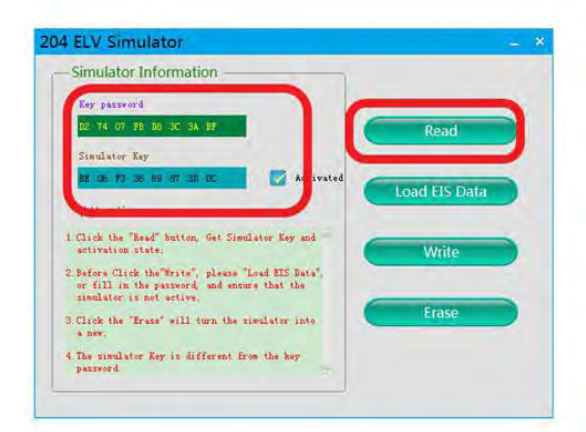

Read simulator again, show activated, match successfully !

www.uobdii.com